## Hướng dẫn khắc phục lỗi thường gặp khi tải khi tải VCCI\_Invitation to collaborate về máy tính không xem được nội dung.

Khi tải về và mở: VCCI\_Invitation to collaborate.chm ra có thông báo lỗi "Navigation to the webpage was canceled".

Đơn giản là vì windows không "tin tưởng" file này. Để khắc phục lỗi này Bạn làm theo các bước sau:

1. Chuột phải file (VCCI\_Invitation to collaborate.chm) trong Windows Explorer chọn Properties.

2. Ngay góc bên dưới của cửa số Properties sẽ trong thấy thông báo security "*This file came from another computer and might be blocked to help protect this computer*". Click chọn **Unblock**.

3. Click chọn Apply và OK

4. Mở tập tin VCCI\_Invitation to collaborate.chm dòng thông báo đã không còn.

Chú ý: Có một số trường hợp mở lên xuất hiện thông báo như hình dưới vui lòng bỏ chọn "Always ask before opening this file"

Chúc Bạn thành công!